# SOLICITAÇÃO DE DOCÊNCIA ORIENTADA (APG) (ESTÁGIO DE DOCÊNCIA) SECRETARIA INTEGRADA DOS CURSOS DE PÓS-GRADUAÇÃO DO CCR

O estágio de docência é uma atividade curricular para discentes de pós-graduação que se apresenta como disciplina denominada "Docência Orientada", sendo definida como a participação de discente de pós-graduação em atividades de ensino na educação superior da UFSM, servindo para a complementação da formação pedagógica dos pós-graduandos.

#### NORMATIVA

Artigo 42 do Regimento Geral de Pós-Graduação da UFSM:

Art. 42 O estágio de docência é uma atividade curricular para discentes de pós-graduação que se apresenta como disciplina denominada "Docência Orientada", sendo definida como a participação de discente de pós-graduação em atividades de ensino na educação superior da UFSM, servindo para a complementação da formação pedagógica dos pós-graduandos.

§ 1º Os discentes de cursos de Mestrado poderão totalizar até dois créditos e os discentes de cursos de Doutorado até quatro créditos nessa disciplina, para integralização curricular.

§ 2º Para os efeitos deste regimento, serão consideradas atividades de ensino:

I – ministrar um conjunto pré-determinado de aulas teóricas e/ou práticas que não exceda a trinta por cento do total de aulas da disciplina;

II – auxiliar na preparação de planos de aula e/ou atuar no atendimento extra-classe aos discentes;

III - participar em avaliação parcial de conteúdos programáticos, teóricos e práticos; e

IV - aplicar métodos ou técnicas pedagógicas, como estudo dirigido, seminários, etc.

§ 3º Por se tratar de atividade curricular, a participação dos discentes de pós-graduação no Estágio de Docência não criará vínculo empregatício e nem será remunerada.

§ 4º As atividades de ensino desenvolvidas pelo discente de pós-graduação em Estágio de Docência Orientada, devem ser desenvolvidas sob a supervisão do professor responsável pela disciplina ou por outro professor de carreira do magistério superior, designado pelo departamento de ensino no qual a disciplina está vinculada.

### **ABERTURA DO PROCESSO**

A abertura deste processo deve ser feita pelo discente de PPG no Portal do Aluno ou Portal de Documentos.

O aluno deve anexar o formulário de solicitação de docência orientada no Processo Eletrônico Nacional (PEN), assinar o documento e enviar para o orientador que, após conferência, enviará o PEN para o (a) professor (a) responsável pela disciplina para assinatura, o (a) professor (a) responsável pela disciplina retorna o PEN para o PPG de origem do discente para aprovação da solicitação pelo Colegiado do PPG ou Ad Referendum do coordenador.

O PPG de origem do (a) discente envia o PEN, após aprovação pelo Colegiado ou Ad Referendum do coordenador, para o departamento da disciplina do curso de graduação na qual será ministrada a disciplina.

OBSERVAÇÃO: Além do formulário de docência orientada, alguns departamentos exigem um Plano de Docência Orientada detalhado. Sugere-se que o (a) discente verifique com o (a) docente responsável pela disciplina as exigências do Departamento.

<u>https://www.ufsm.br/pro-reitorias/prpgp/servicos/processo-de-docencia-orientada-estagio-de-docencia/</u>

## TRAMITAÇÃO DO PROCESSO

#### 1) O (a) discente abre o PEN pelo Portal do aluno ou Portal de documentos

| Institucional - Aluno -              |                                                           |                          |                                                                                                    |                 | _                  | G Selecione o idioma 🔻 |                                           |
|--------------------------------------|-----------------------------------------------------------|--------------------------|----------------------------------------------------------------------------------------------------|-----------------|--------------------|------------------------|-------------------------------------------|
| UFSM   PORTAL                        | DO ALUNO                                                  |                          | G E-mai                                                                                                    | Institucional 🖂 | Caixa postal 📃 🔒   |                        |                                           |
| B Relatórios ▼                       | 🛓 Dados cadastrais 👻                                      | ☑ Alteração curricular ▼ | 🖉 Pós-Graduação 🔻                                                                                                    | ⊞ Matrícula ▼   | i≣ Minhas turmas ◄ | 👍 Outros 🕶             |                                           |
| Você está matric                     | ulado(a) no seguinte curs                                 | 50:                      |                                                                                                    |                 |                    | lı.                    |                                           |
| Você possui ques<br>Acesse o sistema | tionário(s) para responder.<br>de questionário clicando a | qui.                     |                                                                                                    |                 |                    |                        |                                           |
|                                      |                                                           |                          | BRASIL Acesso à inform                                                                                                    | nação           |                    |                        | Participe Serviços Legislação Canais      |
|                                      |                                                           |                          | irisuuconai •                                                                                                    |                 |                    | U                      | FSM   DOCUMENTOS                          |
|                                      | O                                                         | J                        | A shere is idade A shere is the shere is the | de Gnra         | Maria              |                        | Usuário<br>Senha<br>• Esqueci minha senha |

#### 2) O(a) discente seleciona a aba Institucional - Portal de documentos

| BRASIL Acesso à informação    |                                                                  | Participe   | Serviços | Legislação      | Canais |
|-------------------------------|------------------------------------------------------------------|-------------|----------|-----------------|--------|
| Institucional - Aluno -       |                                                                  |             | G        | Selecione o idi | oma 🔻  |
| Autenticação de Documentos    | G E-mail Institucional 🤤 Ca                                      | ixa postal  | <b>.</b> |                 |        |
| Biblioteca                    | ais マ 🕼 Alteração curricular マ 🖉 Pós-Graduação マ 🖽 Matrícula マ 📕 | Minhas turn | nas 👻 🔓  | 🖥 Outros 🔻      |        |
| Concursos e Seleções Públicas |                                                                  |             |          |                 |        |
| Consulta Processos            | nte curso:                                                       |             |          |                 |        |
| Ce Ementário                  |                                                                  |             |          |                 |        |
| Jornada Acadêmica Integrada   | ponder.                                                          |             |          |                 |        |
| Ouvidoria                     | cando aqui.                                                      |             |          |                 |        |
| Portal de Documentos          |                                                                  |             |          |                 |        |
| Portal do Patrimônio          |                                                                  |             |          |                 |        |
| UFSM em Números               |                                                                  |             |          |                 |        |

#### 3) O(a) discente deve selecionar a opção novo processo

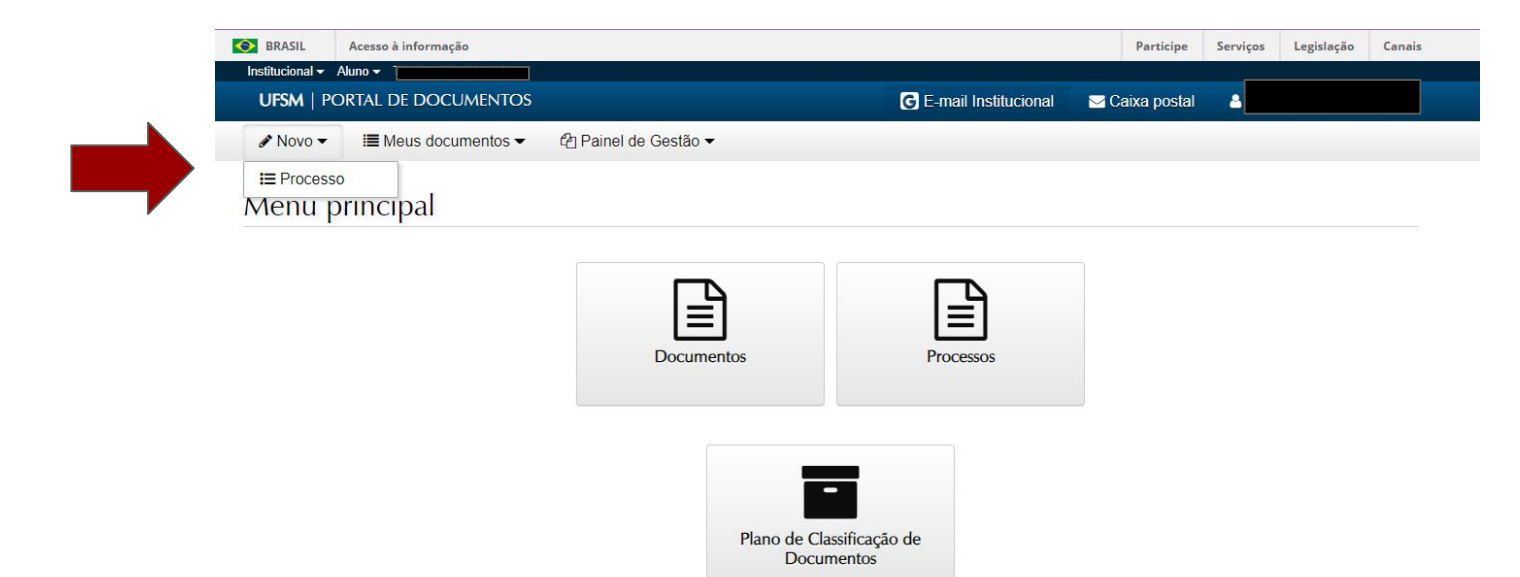

4) Abrir a página para a criação do PEN. Em tipo documental o (a) discente deverá digitar "docência" e aparecerá a opção "Processo de docência orientada (134.31)". O (a) discente deverá selecionar esta opção.

| -pe accounter o                                         |                      |   |
|---------------------------------------------------------|----------------------|---|
| docen                                                   |                      | 4 |
| Processo de docência orienta                            | ada (134.31)         | - |
| nteressado(s)*                                          |                      |   |
| Тіро                                                    | Nome e identificador |   |
| <ul> <li>Selecione</li> <li>Novo interessado</li> </ul> | •                    |   |
| utor(es)*                                               |                      |   |
| Tipo                                                    | Nome e identificador |   |
| Tipo   Selecione  Novo autor                            |                      |   |
| Tipo<br>                                                |                      |   |
| Tipo<br>Selecione<br>+ Novo autor<br>Nescrição*         |                      |   |

5) Após selecionar esta opção, o campo procedência será preenchido automaticamente, caso o (a) discente tenha apenas uma matrícula na UFSM. Caso o (a) discente tenha mais de uma matrícula, deverá selecionar a matrícula correspondente ao seu curso de pós-graduação. No campo "descrição" o (a) discente deverá completar com "Solicitação de docência orientada para o (1° ou 2°) semestre de (ano)" e o próximo passo é clicar em "salvar".

| Novo processo eletronico                                      |          |
|---------------------------------------------------------------|----------|
| īpo documental* <b>O</b>                                      |          |
| Processo de docência orientada (134.31)                       | <u>ь</u> |
| rocedência*                                                   |          |
|                                                               |          |
| escrição*                                                     |          |
| Solicitação de docência orientada para o 2º semestre de 2022. |          |
|                                                               |          |
|                                                               |          |
|                                                               |          |

6) Clicando em "salvar", o (a) discente terá acesso ao número do processo (sempre iniciando com 23081). É importante guardar este número para consulta.
Nesta página o (a) discente deverá inserir o(s) documento(s) obrigatório(s) em formato pdf:
Formulário de Solicitação de Docência Orientada e, no caso em que o Departamento na qual a disciplina será ministrada exigir, inserir o Plano de Docência Orientada.

| cumento criado e                   | com sucesso!                                                     |                                      |
|------------------------------------|------------------------------------------------------------------|--------------------------------------|
| rocesso princip<br>rocesso de docê | al<br>ncia orientada n.                                          | Data de produção<br>11/04/2022 10:39 |
| Documentos re                      | gueridos para abertura                                           |                                      |
|                                    | Tipo de documento                                                | Grupo                                |
| • A distance                       | 124.21 . Solicitação do decôncia orientado do mostrado/deutorado |                                      |

7) Na página de abertura do PEN, clicar em "adicionar" e em seguida "enviar". Abrirá uma janela para anexar a "Solicitação de docência orientada de mestrado/doutorado".

| erir docu                          | nentos                                                           |                                             |
|------------------------------------|------------------------------------------------------------------|---------------------------------------------|
| cumento criado c                   | om sucessol                                                      |                                             |
| ocesso principa<br>ocesso de docêr | ul<br>icia orientada n. 23081.                                   | <b>Data de produção</b><br>11/04/2022 10:39 |
| Oocumentos req                     | ueridos para abertura                                            |                                             |
|                                    | Tipo de documento                                                | Grupo                                       |
| + Adicionar -                      | 134.31 - Solicitação de docência orientada de mestrado/doutorado |                                             |
| 🌲 Enviar                           | lano de docência orientada de mestrado/doutorado                 |                                             |
|                                    |                                                                  |                                             |

← Voltar

8) O tipo documental é preenchido automaticamente pelo sistema. Clicar em "escolher arquivo" para anexar o requerimento em formato pdf preenchido e sem assinatura (a assinatura será realizada de forma eletrônica). Após o arquivo ser anexado, no campo "o documento inserido foi" clicar em "gerado eletronicamente". Em "tipo de conferência", clicar em "sem autenticação".

Em "assinar documento" clicar em "sim".

E clicar em "adicionar".

|                                                 |                                                                                | Arquivo                                              |                     |
|-------------------------------------------------|--------------------------------------------------------------------------------|------------------------------------------------------|---------------------|
| solicitação de docência or                      | entada de mestrado/doutorado (134.31)                                          | Escolher arquivo                                     | E pdf               |
| ste documento contém i<br>O Sim  Não            | nformação pessoal em seu conteúdo?*                                            | 0                                                    |                     |
| documento inserido foi                          | •                                                                              | Tipo de conferência* 🚯                               |                     |
| Gerado eletronicam     Opicitalizada            | ente                                                                           | ⊖Autenticado                                         |                     |
| Sim O Não                                       | Tipo de documento                                                              |                                                      | ✔ Adiciona<br>Grupo |
|                                                 | 134.31 - Solicitação de docência oriel                                         | ntada de mestrado/doutorado                          |                     |
| + Adicionar -                                   |                                                                                |                                                      |                     |
| + Adicionar -<br>+ Adicionar -                  | 134.31 - Plano de docência orientada                                           | a de mestrado/doutorado                              |                     |
| + Adicionar -<br>+ Adicionar -<br>+ Adicionar - | 134.31 - Plano de docência orientada<br>134.31 - Relatório de docência orienta | a de mestrado/doutorado<br>ada de mestrado/doutorado |                     |

9) Caso o documento inserido seja digitalizado: clicar em "escolher arquivo" para anexar o requerimento em formato pdf preenchido, assinado e digitalizado.

Após o arquivo ser anexado, no campo "o documento inserido foi" clicar em "digitalizado".

Em "tipo de conferência", clicar em "cópia simples".

Em "assinar documento" clicar em "sim". E clicar em "adicionar".

Em "responsável pela guarda" assinalar "interessado". Em "pessoa responsável pela guarda", caso o (a) discente tenha mais de uma matrícula na UFSM, deverá assinar a matrícula correspondente ao curso.

Clicar em "adicionar".

| Tipo documental*                                                          | Arquivo                                                                                                    |                               |
|---------------------------------------------------------------------------|----------------------------------------------------------------------------------------------------|-------------------------------|
| Solicitação de docência orientada de mestrado/doutorado (134.31)          | Escolher arquivo                                                                                                    | pdf                           |
| Este documento contém informação pessoal em seu conteúdo?* ❺<br>⊖Sim ◉Não |                                                                                                    |                               |
| O documento inserido foi*                                                 | Tipo de conferência* 🚯                                                                                                    |                               |
| <ul> <li>○ Gerado eletronicamente</li> <li>● Digitalizado</li> </ul>      | <ul> <li>Cópia autenticada administrativamente</li> <li>Cópia autenticada por cartório</li> <li>Cópia com autenticação digital</li> <li>Cópia simples</li> <li>Original</li> </ul> |                               |
| Assinar documento?*                                                       | Responsável pela guarda*                                                                                                    |                               |
| ○ Sim ● Não                                                               | OUFSM<br>● Interessado<br>○ Outro                                                                                                    |                               |
| Pessoa responsável pela guarda*                                           |                                                                                                    |                               |
| (Aluno)                                                                   |                                                                                                    |                               |
| Ø Cancelar                                                                |                                                                                                    | <ul> <li>Adicional</li> </ul> |
| ← Voltar                                                                  |                                                                                                    | + Adicionar - 🖹 Salvar        |

10) IMPORTANTE: Alguns Departamentos exigem, além da solicitação, um Plano de Docência Orientada detalhado. Sugere-se que o (a) discente verifique com o (a) docente responsável pela disciplina as exigências do Departamento.

Caso seja este o caso, o Plano de Docência deverá ser o segundo documento a ser anexado, seguindo o mesmo procedimento.

11) Os documentos inseridos irão aparecer dessa forma.

🖋 Novo 👻 🔝 Meus documentos 👻 🖓 Painel de Gestão 🕶

#### Inserir documentos

| cesso princip<br>cesso de docê | al<br>ncia orientada n. 23081.0                                    | <b>Data de produção</b><br>11/04/2022 10:39 |
|--------------------------------|--------------------------------------------------------------------|---------------------------------------------|
| ocumentos rec                  | ueridos para abertura                                              |                                             |
|                                | Tipo de documento                                                  | Grupo                                       |
|                                |                                                                    |                                             |
| + Adicionar -                  | 134.31 - Solicitação de docência orientada de mestrado/doutorado 🗸 |                                             |

#### Documentos inseridos

| 0 ≘ ≈ ×         | Arquivo | Descrição                                                        | Assinar? |
|-----------------|---------|------------------------------------------------------------------|----------|
|                 | pdf     | Solicitação de docência orientada de mestrado/doutorado (134.31) | Sim      |
| <b>←</b> Voltar |         | + Adicionar -                                                    | 🖹 Salvar |

12) Ao clicar em "salvar", abrirá a janela para que o (a) discente proceda com a assinatura eletrônica.Caso o (a) discente tenha mais de um vínculo com a UFSM, deverá assinalar a matrícula do PPG correspondente, digitar a senha e clicar em OK.

| BRASIL          | Acesso à informaçi        | A Confirmação                                              |                                                                       |             | Serviços    | Legislação     | Canais |
|-----------------|---------------------------|------------------------------------------------------------|-----------------------------------------------------------------------|-------------|-------------|----------------|--------|
| Institucional - | Aluno 🕶                   | a commuçuo                                                 |                                                                       |             |             |                |        |
| UFSM            | PORTAL DE DOCU            |                                                            | voluir decumentes edicionados                                         |             |             |                |        |
| 🖋 Novo 🚽        |                           | Apos salvai nao sera mais possível e                       | sciuli documentos adicionados.                                        |             |             |                |        |
|                 |                           | Assinar documentos                                         |                                                                       |             |             |                |        |
| Inserir         | document                  | Vinculos ()                                                |                                                                       |             |             |                |        |
|                 | abeament                  |                                                            |                                                                       | ~           |             |                |        |
| Dados m         | nodificados. Não es       | Confirme sua senha <b>0</b>                                |                                                                       |             |             |                |        |
| Process         | o principal               |                                                            |                                                                       |             | Data de     | producão       |        |
| Process         | o de docência orien       |                                                            |                                                                       |             | 11/04/20    | 22 10:39       |        |
|                 |                           | ⊘ Cancelar                                                 |                                                                       | 🗸 ОК        |             |                |        |
| Docum           | ientos requeridos         |                                                            |                                                                       | _           |             |                |        |
|                 | Tipo d                    | le documento                                               |                                                                       | Grup        | 00          |                |        |
| + Adi           | cionar <del>v</del> 134.3 | <ol> <li>Solicitação de docência orientada de n</li> </ol> | nestrado/doutorado 🛩                                                  |             |             |                |        |
| + Adi           | cionar <del>-</del> 134.3 | 1 - Plano de docência orientada de mestra                  | ido/doutorado                                                         |             |             |                |        |
| + Adi           | cionar <del>-</del> 134.3 | 1 - Relatório de docência orientada de me                  | strado/doutorado                                                      |             |             |                |        |
|                 |                           |                                                            |                                                                       |             |             |                |        |
|                 |                           |                                                            |                                                                       |             |             |                |        |
| Docum           | entos inserid             | OS                                                         |                                                                       |             |             |                |        |
| 0 ± ×           | Arquivo                   | De<br>pdf Sol                                              | s <b>crição</b><br>icitação de docência orientada de mestrado/doutora | do (134.31) |             | Assinar<br>Sim | ?      |
| <b>←</b> Voltar |                           |                                                            |                                                                       |             | + Adicional | ▼ 🖹 Sa         | ilvar  |
|                 |                           |                                                            |                                                                       |             |             |                |        |
|                 |                           |                                                            |                                                                       |             |             |                |        |
|                 |                           |                                                            |                                                                       |             |             |                |        |

13) Na próxima tela o (a) discente tem acesso ao resumo do processo. Clicando em "documentos inseridos", o (a) discente poderá conferir se anexou os documentos corretos.Estando tudo correto, o (a) discente deverá clicar em "tramitar".

| Documonito mooria                                                     | o com sucese                           | sol                                   |                                                   |                                                                                  |                    |                                                   |                  |
|-----------------------------------------------------------------------|----------------------------------------|---------------------------------------|---------------------------------------------------|----------------------------------------------------------------------------------|--------------------|---------------------------------------------------|------------------|
|                                                                       | 5 com succis.                          | 501                                   |                                                   |                                                                                  |                    |                                                   |                  |
| escrição                                                              | nia orientada                          | para o 2º com                         | actro do 2022                                     |                                                                                  |                    |                                                   | Data de produção |
| olicitação de docent                                                  | la unentaua                            | para u z- sem                         | lestie de 2022.                                   |                                                                                  |                    |                                                   | Situação         |
|                                                                       |                                        |                                       |                                                   |                                                                                  |                    |                                                   | Novo             |
| rocedência                                                            |                                        |                                       |                                                   |                                                                                  |                    |                                                   |                  |
|                                                                       |                                        | (Aluno)                               |                                                   |                                                                                  |                    |                                                   |                  |
| iteressado                                                            |                                        | (Aluno)                               |                                                   |                                                                                  |                    |                                                   |                  |
|                                                                       |                                        | (/ ((((()))))))                       |                                                   |                                                                                  |                    |                                                   |                  |
| utor                                                                  |                                        |                                       |                                                   |                                                                                  |                    |                                                   |                  |
| utor                                                                  |                                        | (Aluno)                               |                                                   |                                                                                  |                    |                                                   |                  |
| utor<br>Iassificação<br>34.31 - Provas Exa                            | nes Trabalb                            | (Aluno)                               | Tipo                                              | documental                                                                       |                    | Fluxo documenta                                   | al               |
| utor<br>Iassificação<br>34.31 - Provas. Exa                           | mes. Trabalhi                          | (Aluno)<br>os                         | <b>Tipo</b><br>Proce                              | documental<br>esso de docência orientada                                         | 1                  | Fluxo documenta<br>PEN                            | al               |
| utor<br>lassificação<br>34.31 - Provas. Exa<br>Ocumentos i            | mes. Trabalhi<br>nseridos              | (Aluno)<br>os                         | <b>Tipo</b><br>Proce                              | documental<br>esso de docência orientada                                         | 1                  | Fluxo documenta<br>PEN                            | al               |
| utor<br>lassificação<br>34.31 - Provas. Exal<br>Occumentos i<br>Ações | mes. Trabalh<br>nseridos<br>Ordem      | (Aluno)<br>os<br>Marcador             | Tipo<br>Proce<br>Data                             | documental<br>esso de docência orientada<br>Descrição                            | 1                  | Fluxo documenta<br>PEN                            | 1                |
| utor<br>lassificação<br>34.31 - Provas. Exal<br>Documentos i<br>Ações | mes. Trabalh<br>nseridos<br>Ordem<br>1 | (Aluno)<br>OS<br>Marcador<br>Assinado | <b>Tipo</b><br>Proce<br><b>Data</b><br>11/04/2022 | documental<br>esso de docência orientada<br>Descrição<br>Solicitação de docência | orientada de mestr | Fluxo documenta<br>PEN<br>rado/doutorado (134.31) | 1                |

14) Caso o (a) discente tenha anexado algum documento errado, deverá "inativar" o documento e anexar novamente.

| Documento inserio                                                                 | lo com sucessol                                  |                                     |                                                       |   |                         |                                                  |
|-----------------------------------------------------------------------------------|--------------------------------------------------|-------------------------------------|-------------------------------------------------------|---|-------------------------|--------------------------------------------------|
| <b>Descrição</b><br>Solicitação de docência orientada para o 2º semestre de 2022. |                                                  |                                     |                                                       |   |                         | Data de produção<br>11/04/2022 10:39<br>Situação |
| rocedência                                                                        | ()                                               | lun - N                             |                                                       |   |                         | NOVO                                             |
| nteressado                                                                        | (A                                               | luno)                               |                                                       |   |                         |                                                  |
| utor                                                                              | (A                                               | luno)                               |                                                       |   |                         |                                                  |
|                                                                                   |                                                  |                                     |                                                       |   |                         |                                                  |
| laggifiggeão                                                                      | (A                                               | luno)                               | desumental                                            |   | Eluxo dogumental        |                                                  |
| l <b>assificação</b><br>34.31 - Provas. Exa                                       | (A<br>mes. Trabalhos                             | luno)<br><b>Tipo</b><br>Proce       | documental<br>esso de docência orientada              | a | Fluxo documental<br>PEN |                                                  |
| lassificação<br>34.31 - Provas. Exa                                               | (A<br>mes. Trabalhos<br>inseridos                | luno)<br><b>Tipo</b><br>Proce       | documental<br>esso de docência orientada              | a | Fluxo documental<br>PEN |                                                  |
| lassificação<br>34.31 - Provas. Exa<br>O Documentos i<br>Ações                    | (A<br>mes. Trabalhos<br>inseridos<br>Ordem Marc: | luno)<br>Tipo<br>Proce<br>ador Data | documental<br>ssso de docência orientada<br>Descrição | 3 | Fluxo documental<br>PEN |                                                  |

Portal de documentos - Versão 4.0.48

Copyright © 2022 CPD-UFSM. Todos os direitos reservados.

15) Ao clicar em "tramitar", o discente deverá encaminhar ao orientador

| Solicitação de docência orientada para o 2º semestre de 2022. | Data de produção<br>11/04/2022 10:39 |
|---------------------------------------------------------------|--------------------------------------|
| róximo passo"                                                 |                                      |
| Encaminha para o Destino Inicial                              |                                      |
| Jestino*                                                      |                                      |
| Servidor - Nome completo ou CPF do prof. orientador           | ~ #                                  |
| Despacho"                                                     |                                      |
| Para encaminhamento ao Programa de Pós-Graduação em           |                                      |
|                                                               |                                      |

# ATENÇÃO!!!

Além de proceder a abertura do processo de Docência Orientada no PEN, em cronograma estipulado durante o semestre anterior à realização da docência, o aluno deve realizar a matrícula na disciplina correspondente, conforme calendário acadêmico da UFSM.

### PRÓXIMAS TRAMITAÇÕES (NO PEN)

1 - O (a) orientador (a) assina a solicitação e o plano (se for o caso) e encaminha para assinatura do (a) docente responsável pela disciplina da graduação.

2 - O (a) docente responsável pela disciplina da graduação assina e envia para o PPG de origem do discente.

3 - O PPG de origem do discente acrescenta o PEN na pauta da reunião do Colegiado para análise e homologação do plano ou aprova Ad Referendum pelo coordenador.

4 - Após aprovação, o PEN é enviado para homologação no Colegiado do Departamento da disciplina.

5 - O Departamento retorna ao PPG para registro e efetivação de registro acadêmico e oferta da disciplina da docência orientada.